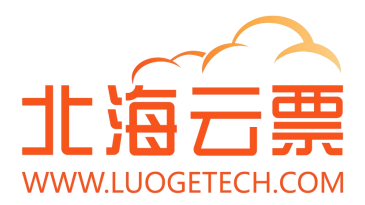

# LG\_BH\_北海云票

## 产品手册

## 罗格科技

| 文件标识: | LG_BH_P_Manual: FP (罗格_北海_产品手册_发票) |
|-------|------------------------------------|
| 当前版本: | 1.0.0                              |
| 作 者:  | 张云飞                                |
| 完成日期: | 2023-10-xx                         |

## 修订记录:

| 版本号     | 修订人 | 修订日期       | 修订描述     |
|---------|-----|------------|----------|
| V 1.0.0 | 张云飞 | 2023-10-20 | 发票应用基础功能 |

## 目录

| 1 | 前言4              |
|---|------------------|
|   | 1.1 文档范围5        |
|   | 1.2 涉及端口         |
|   | 1.3 前置初始:        |
| 2 | 系统简介8            |
| 3 | 功能介绍9            |
|   | 3.1 登录10         |
|   | 3.1.1 账号密码登录     |
|   | 3.1.2 手机号验证码登录11 |
|   | 3.1.3 忘记密码11     |
|   | 3.2 应用主页13       |
|   | 3.3 蓝票开具15       |
|   | 3.3.1 立即开票       |
|   | 3.3.2 扫码开票       |
|   | 3.3.3 复制开票       |
|   | 3.3.4 模版开票       |
|   | 3.3.5 蓝字发票查询     |
|   | 3.4 红票开具         |
|   | 3.4.1 红字信息确认单提交  |
|   | 3.4.2 红字信息确认单处理6 |
|   | 3.4.3 红字发票查询6    |

## 1 前言

## 1.1 文档范围

该文档涉及罗格北海(小北):北海云票应用部分; 涉及应用端口:

- 1) 办税员端\_PC 端;
- 2) 办税员端\_移动端(小程序);
- 3) 购买方端\_移动端(H5);

## 1.2 涉及端口

| 业务端口 | 应用端口 | 网址链接                | 备注 |
|------|------|---------------------|----|
| 办税员端 | PC 端 | www.luogetech.com   |    |
| 办税员端 | 公众号端 | 名称: XXX<br>二维码: 待补充 |    |
| 办税员端 | 小程序端 | 名称: XXX<br>二维码: 待补充 |    |
| 购买方端 | H5 端 | 链接: 待补充             |    |

## 1.3前置初始:

1 步骤一:电子税务局端:完成入住企业电子税务局数电票功能申请开通;

2 步骤二:采集用户(办税员)账号信息;

## 2 系统简介

新版电子税务局登录界面基于身份管理制度、规范、流程,为涉税企业业务、 自然人业务、代理人业务提供身份信息管理,为法人、自然人、代理机构提供统一 登录门户,实现企业法人、自然人、代理机构用户登录税务应用系统中的身份认证、 单点登录、访问控制、系统登录等功能。提供账户中心功能,实现用户信息的查询 及维护功能。

## 3 功能介绍

### 3.1 登录

访问地址: https://www.luogetech.com

进入登录页面后,可以使用【账号密码登录】模块或【手机号验证码登录】模块进行登录。如下图所示。

### 3.1.1 账号密码登录

| 北海云票<br>WWW.UOSTICK.COM                             |                                                    |
|-----------------------------------------------------|----------------------------------------------------|
| 北海云票平台                                              | 登录账户<br>没有账户? 立即咨询 <b>●</b>                        |
|                                                     | 账号密码登录 手机验证码登录                                     |
|                                                     | 8 输入手机号                                            |
|                                                     | △ 输入密码 ∞                                           |
|                                                     | 2 记住账号 忘记密码?                                       |
|                                                     |                                                    |
|                                                     | Sachador unit into a la Indelandik Strandszerostat |
|                                                     |                                                    |
| Copyright © 2016-2023 Luoge Taxhelper. All Rights I | Reserved. 罗数科技有限公司 版权所有                            |

请依次输入账号(用户手机号码)、用户密码,勾选【用户协议】,点击【登录】按钮进行登录。

■注意事项: ①当前版本,用户密码,密码有运营人员后台创建;暂不开放自注册;

### 3.1.2 手机号验证码登录

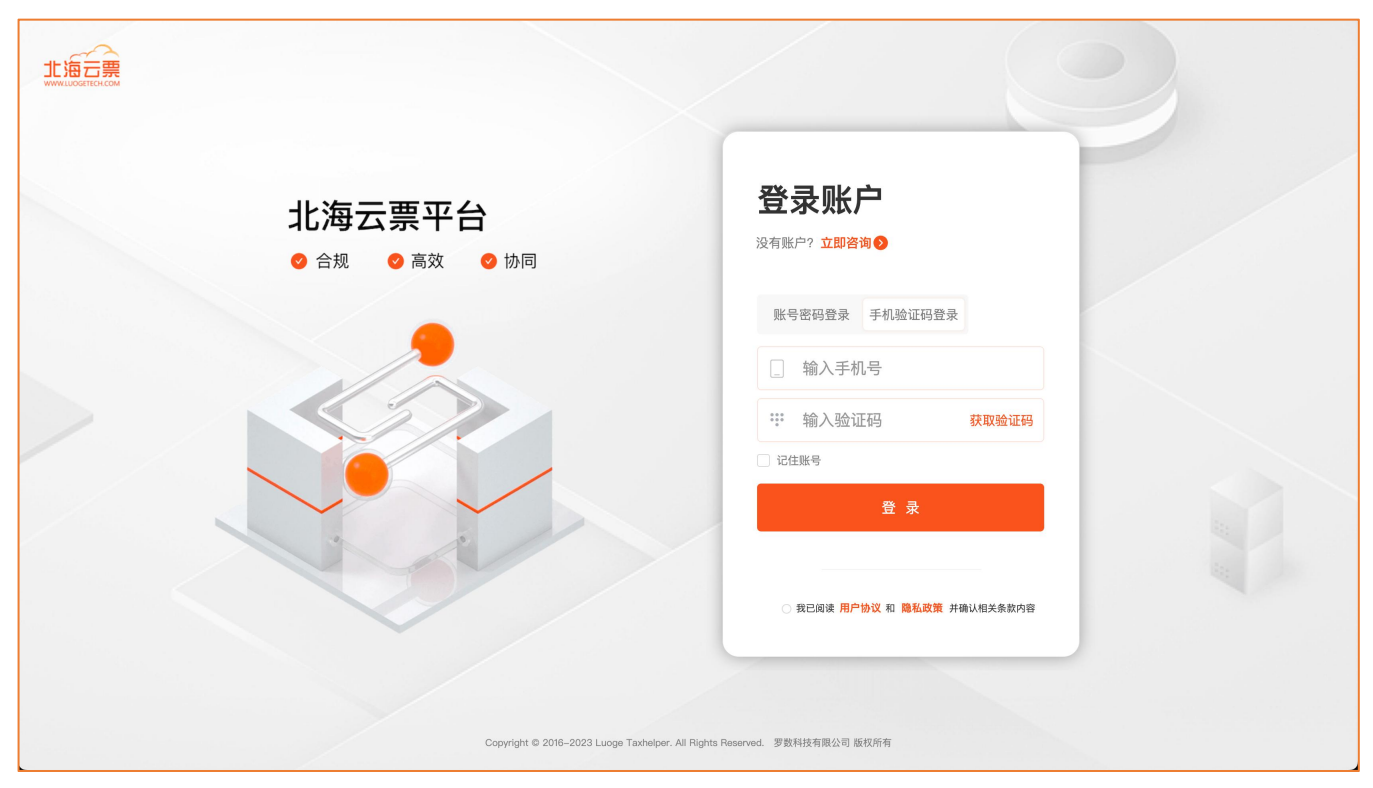

请依次输入账号(用户手机号码)、点击【获取验证码】,及时输入验证码,勾选【用户协议】,点击【登录】按钮进行登录。

### 3.1.3 忘记密码

若忘记个人用户密码,可点击【忘记密码】重置密码,如下图所示:

| <b>25 コ ロア ト</b><br>回密码 ×                                                |                                                                                                    |
|--------------------------------------------------------------------------|----------------------------------------------------------------------------------------------------|
| ☐ 请输入用户手机号                                                               | <b></b>                                                                                                    |
| ☐ 请输入验证码 获取验证码                                                           |                                                                                                    |
| △ 清输入新密码                                                                 | ∞ 忘记密码?                                                                                                    |
| 登 录                                                                      |                                                                                                    |
| 我已阅读用户协议和 隐私政策                                                           | 1 并确认相关条款内容                                                                                                    |
| Convrict 1 © 2016-2023 Lyons Taxbalnar All Binkts Basenard 男教科技者型ハモッドが成本 |                                                                                                    |
|                                                                          | マン コ ロレ ト<br>フロン ト<br>フロン ト<br>マン コ ロレ ト<br>マン ト<br>マン コ ロレ ト<br>マン<br>マン コ ロレ ト<br>マン コ ロレ 日<br>マン コ ロレ 日<br>マン コ ロレ 日<br>マン コ ロレ 日<br>マン コ ロレ 日<br>マン コ ロレ 日<br>マン コ ロレ 日<br>マン コ ロレ 日<br>マン コ ロレ 日<br>マン コ ロレ 日<br>マン コ ロレ 日<br>マン コ ロレ 日<br>マン コ ロレ 日<br>マン コ ロレ 日<br>マン コ ロレ 日<br>マン コ ロレ 日<br>マン コ ロレ 日<br>マン コ ロレ 日<br>マン 日<br>マン コ ロレ 日<br>マン コ ロレ 日<br>マン コ ロレ 日<br>マン コ ロレ 日<br>マン コ ロレ 日<br>マン コ ロレ 日<br>マン 日<br>マン 日<br>ア<br>1 日<br>1 日 |

请依次输入用户手机号码、点击【获取验证码】,及时输入验证码,输入新密码,点击【登录】按钮进行登录,同时完成新 密码设置及登录操作。

## 3.2 应用主页

汇总统计当前用户所管理企业发票业务统计数据。支持按企业切换查询,

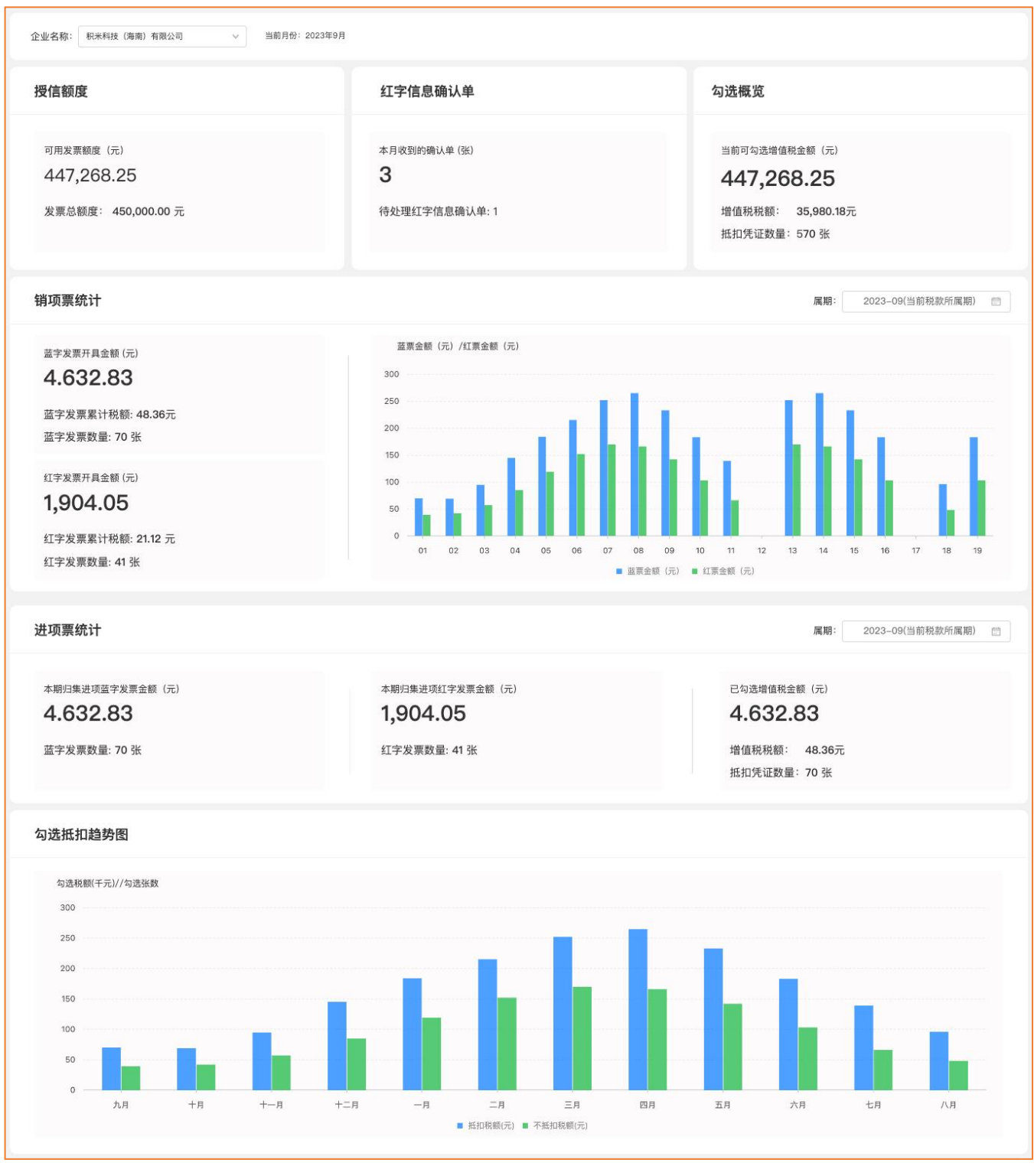

■数据说明:

①当前属期统计数据:

- 授信额度:
- 红字信息确认单:
- 勾选概览:当前可勾选金额

#### ②消息票统计:

默认:当前属期,支持按月切换;

- 蓝字发票:开具金额;累计税额;发票数量;
- 红字发票:开具金额;累计税额;发票数量;
- 各月每日蓝/红票金额;

#### ③消息票统计:

#### 默认:当前属期,支持按月切换;

- 进项蓝字发票:累计金额;发票数量;
- 进项红字发票:累计金额;发票数量;
- 已勾选抵扣发票:勾选抵扣发票金额;增值税税额;凭证数量;

#### ④勾选抵扣/不抵扣趋势图:

历史属期: 12 期勾选抵扣/不抵扣税额;

### 3.3 蓝票开具

### 3.3.1 立即开票

办税人员通过手工输入方式为购买方开具蓝字发票。

- 1 前置条件:无。
- 2 操作流程:点击【立即开票】,进入蓝字发票开具表单页面,如下图,点击【取消】关闭蓝字发票表单页面,返回查询列表页。

| 首页  | 发票设置 × 蓋票开具 ×                                                                                                    |                           |             |                               |                                                            |                     |                | A Jaso                               |
|-----|----------------------------------------------------------------------------------------------------|---------------------------|-------------|-------------------------------|------------------------------------------------------------|---------------------|----------------|--------------------------------------|
| (te | 子发票(普通发票) 电子发票(增值税专用发票)                                                                                                    |                           |             |                               |                                                            |                     |                |                                      |
| 可用  | 3发票额度(元)500000 눱                                                                                                    | 电                         | 已子发票        | (普通)                          | <b>文票)</b>                                                 |                     |                |                                      |
| 购买方 | * 名称: 27档<br>统一社会信用代码/纳税人识别号: 33卷入<br>购方供址: 33卷入                                                                                                    | EKK €15: [1000.)          | ◎ 收起<br>自然人 | * 名看<br>销 * 统-<br>售<br>方 * 钥方 | i 一一一一一一一一一一一一一一一一一一一一一一一一一一一一一一一一一一一一                     | •2.JUUNIU38         | 系电话: ^^_ ?2 )1 | > @E<br>> []                         |
| 信息  | 防方开户银行: 清協入     银行账号: (計協入     银行账号: (計協入     田谷) (1995年7月) (1995年7月) (1995年7月)                                                                                                    |                           |             | 信<br>息<br>*領方<br>*银行          | 开户银行: 2000万<br>张号: 456000000000000000000000000000000000000 |                     |                | 素要项目                                 |
|     | 第4         第5         第6010101         第6010101         第601000         第6010000         第6010000         第6010000         第6010000         第6010000         第6010000         第6010000         第601000000         第6010000000         第60100000000000000000000000000000000000 | 单位                        | 数量          |                               | 单价(不含税)                                                    | *金額(不含税)            | *税率/征收率 *税額    | <u>王臣</u> 坝口                         |
|     |                                                                                                    |                           |             |                               |                                                            |                     |                |                                      |
|     | 습규                                                                                                    |                           |             |                               |                                                            | ¥ 0.00              |                | ¥0.00                                |
|     | 价税合计 (大写) 🛞 零固                                                                                                    | 整                         |             |                               |                                                            | (小写) ¥0.00          |                |                                      |
| 备注  | <b>1</b> 860A                                                                                                    |                           |             |                               |                                                            |                     |                | 0/200                                |
| 经办人 | 经办人燃名: 《请输入<br>证件号码: 《请输入                                                                                                    | 国籍(地区): 国籍运<br>自然人纳税人识别号: | 请输入         |                               |                                                            | <b>证件类型:</b> 证件类型选择 |                | <ul> <li>✓ 008</li> <li>✓</li> </ul> |
|     | 收件邮箱: [ 词输入                                                                                                    |                           |             |                               |                                                            |                     |                |                                      |
| 保ィ  | 字模板 …                                                                                                    | 取 消                       | 預览发票        | 保存草稿                          | 发票开具                                                       |                     |                |                                      |

- 图 3-1: 蓝字发票开具表单
- 3 销售方信息填写:可手工填写新增,系统根据模糊查询提供相似选项供选择。如图 销售方信息-搜索替换 所示:可点击购买 方目录标签"<sup>□</sup>",在右侧弹出的企业信息查询页面选择已维护的企业信息;如图:购买方信息-客户列表所示

| * 名称:      | 罗has in the work Har Ling Q |  |
|------------|-----------------------------|--|
| · // • • 1 | 罗                           |  |
| * 统一在      | 罗勒斯派 [1][],"再吸公司            |  |
| * 销方地      | 成都 中 网络 一                   |  |
|            | 罗格町へ(セルス)を限公司               |  |
| * 销方开户     | P银行:建设银行                    |  |
| *银行账号      | ∰: 456°J5268                |  |

图 3-2 销售方信息-搜索替换

| Ę  | 1.于发票(普通发票) 电子发泵(增值税专用发票)             |           | × 企业列表               |      |              |                                                |       |
|----|---------------------------------------|-----------|----------------------|------|--------------|------------------------------------------------|-------|
| 可  | 用发票额度(元)500000 👸                      |           | [请输入企业名称]<br>[请输入企业] | í    | 里面搜索         |                                                |       |
|    |                                       |           | 名称                   | 企业id | 税号           | 地址                                             | 操作    |
|    |                                       |           | 罗札                   | 12   | 914420       | 北京市海淀匠                                         | 选择    |
|    | * 名称: 罗<br>请确保长度在允许范围内 (2~100)        |           | 罗斯山、小东,西北南           | 11   | 914102.      | 河南省开封市村。中央山西市107室                              | 选择    |
| 购买 | 统一社会信用代码/纳税人识别号: 请输入                  |           | 成都畔發出一个"一些"上:服务中心    | 1    | 915101JunI9R | 四川省成都市武门二、,,,,,,,,,,,,,,,,,,,,,,,,,,,,,,,,,,,, | 选择    |
| 方信 | 购方地址: 请输入                             | 联系电话: 请输入 | 罗柱"111               | 2    | 91442000MA40 | 北京市海淀区******c寻(输验回四二十四)*混B01                   | 选择    |
| 息  | 购方开户银行: 请输入                           |           |                      |      |              |                                                |       |
|    | 银行账号: 请输入                             |           |                      |      |              |                                                |       |
|    | 新增制除添加折扣 不意限 设                        | 均默认       |                      |      |              |                                                |       |
| C  | 序号 "项目名称 规格型                          | 경국        |                      |      |              |                                                |       |
| C  | 1 项目输入 🔚                              |           |                      |      |              |                                                | < 1 > |
|    |                                       |           |                      |      |              |                                                |       |
|    |                                       |           |                      |      |              |                                                |       |
|    |                                       |           |                      |      |              |                                                |       |
|    |                                       |           |                      |      |              |                                                |       |
|    | 合计                                    |           |                      |      |              |                                                |       |
|    |                                       |           |                      |      |              |                                                |       |
| 备注 | f<br>订输入                              |           |                      |      |              |                                                |       |
|    |                                       |           |                      |      |              |                                                |       |
| 经办 | 经办人姓名:「请输入                            |           |                      |      |              |                                                |       |
| (A | · · · · · · · · · · · · · · · · · · · |           |                      |      |              |                                                |       |

#### 图 3-3 销售方信息-企业列表

4 购买方信息填写:可手工填写新增,系统根据模糊查询提供相似选项供选择。如图:购买方信息-查询所示:可点击购买方目

录标签"三",在右侧弹出的客户信息查询页面选择已维护的客户信息;如图:购买方信息-1所示

|        | * 名称: 罗                                                                | 三 |
|--------|------------------------------------------------------------------------|---|
| 购<br>T | 统一社会 罗 <u><u></u> 罗<u></u> (二) (二) (二) (二) (二) (二) (二) (二) (二) (二)</u> |   |
| 方言     | 购方地址 罗枪 <sup>21</sup> / 小吉) 古田 (13)<br>北京) 温 <del>家酒(1</del> 次有限 4 ]   | N |
| 团      | 购方开户银行:                                                                |   |
|        | 現行账号 清松 〉                                                              |   |

| L<br>电: | 子发票(普通发票) 电子发票(增值税专用发票)                       |       | × 客户列表              |                                          |                                          |             |                        |                   |        |
|---------|-----------------------------------------------|-------|---------------------|------------------------------------------|------------------------------------------|-------------|------------------------|-------------------|--------|
| 可用      | 月发票额度(元)500000 🚊                              |       | 请输入客户名称             | 11 II II II II II II II II II II II II I | *                                        |             |                        |                   |        |
| _       |                                               |       | 名称                  | 税号                                       | 地址                                       | 联系电话        | 开户银行                   | 银行账号              | 操作     |
|         | * 名称: 罗<br>请确保长度在允许范围内 (2~100)                |       | 北京副第三方              | 91460000;                                | 广东省东羌——————————————————————————————————— | 1399001117  | 中国建设部门的公布中心市长家         | 1105038911 000000 | 选择     |
| 购买方信口   | 统一社会信用代码/纳税人识别号: 请领入<br>购方地址: 请输入             | 联系电话: | <u>…</u> …超         | 412825199                                | 北京市(                                     | 18700,,2000 | 招 <sub>ing ang</sub> ĵ | 62170             | 选择     |
| 455     | 购方开户银行: 请输入<br>银行账号: 请输入                      |       | 罗1                  | 91410221N                                | 河南省开                                     | 172J1       | 中国工产研究中的公共中国支行         | 17030             | 选择     |
|         |                                               | 为默认   | The                 |                                          |                                          |             |                        |                   | 选择     |
|         | 序号 •项目名称         规格型           1         项目输入 | 15    | 罗(二) (二) 古<br>『P^7] | 91442038                                 | 陕西西安                                     | 18703       | <u>里</u> 邦 mit         | 1242350045004     | 选<br>择 |
|         |                                               |       | 北方二山、山、二有限公司        | 911                                      |                                          |             |                        |                   | 选择     |
|         |                                               |       |                     |                                          |                                          |             |                        | < [               | 1 >    |
|         | 合计                                            |       |                     |                                          |                                          |             |                        |                   |        |
|         | 价税合计 (大写)                                     | 登園等 🛞 |                     |                                          |                                          |             |                        |                   |        |
| 备注      | 靖输入                                           |       |                     |                                          |                                          |             |                        |                   |        |
| 经办      | 经办人姓名: 请输入                                    |       |                     |                                          |                                          |             |                        |                   |        |
| 【保i     | 7棵板 …                                         |       |                     |                                          |                                          |             |                        |                   |        |

图 3-4:购买方信息-查询

- 图 3-5: 购买方信息-列表选择
- 5 项目信息填写:可手工填写,系统通过智能匹配提供相似 选项供选择,如图 10 所示;可点击"□",在右侧弹出的项目信息查询页面选择已维护的项目信息,可多选批量添加如图 11 所示;

| 新增   | 制除 添加折扣 不含味 3                        | <b>见为默认</b> |    |    |         |            |             | 重置项目   |
|------|--------------------------------------|-------------|----|----|---------|------------|-------------|--------|
| □ 序号 | *项目名称 规格型                            | 뭹号          | 单位 | 数量 | 单价(不含税) | *金額(不含税)   | *税率/征收率 *税额 |        |
| 0 1  | 授利<br>■研发和時未開產+結素<br>●研发和時未開產5%抹相致服務 |             |    |    |         |            | 根準/征改準 ∨    |        |
|      | 合计                                   |             |    |    |         | ¥ 0.00     |             | ¥ 0.00 |
|      | 价税合计 (大写)                            | (※) 零圓整     |    |    |         | (小写) ¥0.00 |             |        |

图 3-6:项目信息-手工填写

| 电子发票(普通           | 发票) 电子发票(增值税专用发票)                                  |                           | × ř | 商品列表      |           |     |      |                      |            |    |      |     |
|-------------------|----------------------------------------------------|---------------------------|-----|-----------|-----------|-----|------|----------------------|------------|----|------|-----|
| 可田労亜統             | 唐 (元) 450000 ☆                                     |                           | ា   | 输入项目名称    |           | 索   |      |                      |            |    | 批量送  | 彗择  |
| -177X 376 BX      |                                                    |                           |     | 项目名称      | 税率/征收率    | 单价  | 含税标志 | 商品和服务税收分类编码          | 商品和服务分类简称  | 单位 | 规格型号 | 操作  |
|                   |                                                    |                           |     | 大米        | 13%,3%,1% |     | 含税   | 1030203010000000000  | 大米         |    |      | 选择  |
| * 名称              | 1: 罗 <sup>(1)***</sup> (北方) *公司                    |                           |     | 新疆阿克苏苹果   | 9%,3%     | 10  | 含税   | 1030111090000000000  | 新疆阿克苏苹果    | ۲ī | 高级   | 选择  |
| <u>购</u> 统一社<br>买 | t会信用代码/纳税人识别号: 91**00001                           | **** 19g                  | •   | 辛巴克咖啡(免税) | 13%,5%,1% |     | 不含税  | 1030307060000000000  | 辛巴克咖啡 (免税) |    |      | 选择  |
| 方购方地              | 地: 北京市海淀二                                          | ₩系电话: 010-~^*16           |     | 100充值 不征税 | 不征税       |     | 不含税  | 60100000000000000000 | 100充值 不征税  |    |      | 选择  |
| 恩购方开              | t户银行: 中国建い main main main main main main main main | 10x = 1/J                 |     | 皮鞋0税率     | 0%        |     | 不含税  | 1040204010000000000  | 皮鞋0税率      |    |      | 选择  |
| 银行账               | t号: 11CT^*****1.***13                              |                           |     | 技术研发服务    | 6%,3%     |     | 不含税  | 3040105000000000000  | 技术研发服务     |    |      | 选择  |
| 新堆                | 制林 添加折扣 不会把 3                                      | 初默认                       |     | 水         | 3%,1%     |     | 不含税  | 1100301030000000000  | ж          |    |      | 选择  |
| □ 序号              | *项目名称 规格型                                          | 변종                        |     | 凤凰男烟      | 13%       | 200 | 含税   | 1030402040101010103  | 凤凰男烟       | 条  |      | 选择  |
| 1                 | 技术                                                 |                           |     |           |           |     |      |                      |            |    | < [  | 1 > |
|                   |                                                    |                           |     |           |           |     |      |                      |            |    |      |     |
|                   |                                                    |                           |     |           |           |     |      |                      |            |    |      |     |
|                   |                                                    |                           |     |           |           |     |      |                      |            |    |      |     |
|                   | âŭ                                                 |                           |     |           |           |     |      |                      |            |    |      |     |
|                   | 价税合计(大写)                                           | <ul><li>(※) 零圆整</li></ul> |     |           |           |     |      |                      |            |    |      |     |
| 备道输               | λλ                                                 |                           |     |           |           |     |      |                      |            |    |      |     |
| 经 经办人             | <b>.姓名:</b> [请输入                                   |                           |     |           |           |     |      |                      |            |    |      |     |
| 保存模板              |                                                    |                           |     |           |           |     |      |                      |            |    |      |     |

图 3-7: 项目信息-选择列表

6 项目信息添加折扣信息:勾选项目信息后,点击"添加折扣",弹出添加折扣页面,折扣方式可选择按金额折扣或按比例折扣, 折扣 录入方式可选择批量折扣录入或逐条折扣录入,如图 13 所示。折扣信息填写完毕后,显示在项目信息明细内,如图 14 所示。

| 添加折扣         |            |     |       | × |
|--------------|------------|-----|-------|---|
| 已选中2项 商品总金额  | 顶(不含税): 8元 |     |       |   |
| 折扣方式: 🔾 按金额折 | 泊 🔘 按比例折   | 扣   |       |   |
| 折扣录入方式: 🗿 批量 | 街扣录入 🔵 逐   | 条折扣 | 口录入   |   |
| * 折扣金额(不含税): | 请输入        | 元   |       |   |
|              |            |     |       | - |
|              |            |     | 取 消 摊 | 疋 |

图 3-8: 添加折扣-按金额/批量

| 添加折扣                               |                         | × |
|------------------------------------|-------------------------|---|
| 已选中2项 商品总金                         | 额(不含税): 8元              |   |
| 折扣方式: 🔵 按金额                        | 折扣 📀 按比例折扣              |   |
|                                    |                         |   |
| 折扣录入方式: Ο 批                        | 量折扣录入 💿 逐条折扣录入          |   |
| 折扣录入方式: <b>〇</b> 批<br>* 折扣比例(不含税): | 量折扣录入 逐条折扣录入<br>请输入 %   |   |
| 折扣录入方式: 🗿 批<br>* 折扣比例(不含税):        | 量折扣录入 / 逐条折扣录入<br>请输入 % |   |

图 3-9: 添加折扣-按比例/批量

|                                   |                                                                                                    | ×                                                                                                    |
|-----------------------------------|----------------------------------------------------------------------------------------------------|----------------------------------------------------------------------------------------------------|
| 品总金额(不含税): 8元                     |                                                                                                    |                                                                                                    |
| ☆额折扣 ○ 按比例折扣<br>○ 批量折扣录入 ○ 逐条折扣录入 |                                                                                                    |                                                                                                    |
| 项目名称                              | 金额                                                                                                    | 折扣金额(元)                                                                                                    |
| •软饮料•辛巴克咖啡(免税)                    | 3                                                                                                    | 请输入                                                                                                    |
| *方便食品*大米                          | 5                                                                                                    | 请输入                                                                                                    |
|                                   | <ul> <li>よ总金额(不含税):8元</li> <li>2金额折扣 ○按比例折扣</li> <li>〕批量折扣录入 ○ 逐条折扣录入</li> <li>项目名称</li> <li>*软饮料•辛巴克咖啡(免税)</li> <li>*方便食品•大米</li> </ul> | <ul> <li>品总金额(不含税): 8元</li> <li>安金额折扣 ○ 按比例折扣</li> <li>&gt; 批量折扣录入 ● 逐条折扣录入</li> <li>● 運条折扣录入</li> <li>・ 取目名称 金額</li> <li>・ 軟饮料・辛巴克咖啡(免税) 3</li> <li>・ 方便食品・大米 5</li> </ul> |

图 3-10: 添加折扣-按金额/逐条

| 添加折扣              |                                      |    | ×       |
|-------------------|--------------------------------------|----|---------|
| 已选中2项 翻           | 商品总金额(不含税): 8元                       |    |         |
| 折扣方式:〇<br>折扣录入方式: | 按金额折扣 • 按比例折扣<br>: ① 批量折扣录入 • 逐条折扣录入 |    |         |
| 序号                | 项目名称                                 | 金额 | 折扣比例(%) |
| 1                 | *软饮料*辛巴克咖啡(免税)                       | 3  | 请输入     |
| 2                 | *方便食品*大米                             | 5  | 请输入     |
|                   |                                      |    | 取消 确定   |

图 3-11: 添加折扣-按比例/批量

|   | 新増 | 删除 添加折扣 【标合法       | 设为默认    |    |    | I       |          |       |         |      | 重置项目   |
|---|----|--------------------|---------|----|----|---------|----------|-------|---------|------|--------|
|   | 序号 | *項目名称 规            | 「格型号    | 单位 | 数量 | 单价(不含税) | *金額(不含税) |       | *税率/征收率 | *税額  |        |
| Q | 1  | •软饮料•辛巴克咖啡(免税)     |         |    |    |         | 3.00     |       | 1%      | 0.03 |        |
|   | 2  | 新加 •软饮料•辛巴克咖啡(免税)  |         |    |    |         |          | -0.38 | 1%      |      | 0.00   |
|   | 3  | *方便食品*大米           |         |    |    |         | 5.00     |       | 1%      | 0.05 |        |
| D | 4  | <b>新加</b> •方便食品•大米 |         |    |    |         |          | -0.63 | 1%      |      | -0.01  |
|   |    |                    |         |    |    |         |          |       |         |      |        |
|   |    | 合计                 |         |    |    |         | ¥ 6.99   |       |         |      | ¥ 0.07 |
|   |    | 价税合计(大写)           | ※ 柒圆零陆分 |    |    |         | (小写) ¥7. | 06    |         |      |        |

图 3-12: 折扣信息

7 删除项目信息:如所填的信息有误,可勾选项目信息点击"删除",在弹出的删除确认弹框点击"确认"后即可删除所选项目信息明细,如图 15 所示;可点击"清空重填",在弹出的清空确认弹框点击"确认"后即可批量。清空项目信息明细,如图 16 所示。

|   | 将要删除 | 选中的项目,是否继续?<br>取 消 <b>施</b> 定                   |         |    |    | *银行账号:62170038000474900 | 093      |       |         |      |        |
|---|------|-------------------------------------------------|---------|----|----|-------------------------|----------|-------|---------|------|--------|
|   | 新増   | 激素 添加折扣 不含規 不含規 不含規 不含規 不含規 不含規 不含規 不含規 不含規 不含規 | 设为默认    |    |    |                         |          |       |         |      | 重置项目   |
|   | 序号   | *项目名称 规格                                        | 꼬号      | 单位 | 数量 | 单价(不含税)                 | *金額(不含税) |       | *税率/征收率 | *税額  |        |
|   | 1    | •软饮料•辛巴克咖啡(免税)                                  |         |    |    |                         | 3.00     |       | 1%      | 0.03 |        |
|   | 2    | 新加 • 软饮料 • 辛巴克咖啡(免税)                            |         |    |    |                         |          | -0.38 | 1%      |      | 0.00   |
| Q | 3    | *方便食品*大米                                        |         |    |    |                         | 5.00     |       | 1%      | 0.05 |        |
|   | 4    | 新田 •方便食品•大米                                     |         |    |    |                         |          | -0.63 | 1%      |      | -0.01  |
|   |      |                                                 |         |    |    |                         |          |       |         |      |        |
|   |      | 合计                                              |         |    |    |                         | ¥ 6.99   |       |         |      | ¥ 0.07 |
|   | _    | 价税合计(大写)                                        | ※ 柒圆零陆分 |    |    |                         | (小写) ¥7  | 06    |         |      |        |

#### 图 3-13: 删除项目信息

|   | 银行! | 账号: 11050138910000000743 |         |    |    | *银行账号: 6217003800047490 | 093      |       |         | 0 将要 | 清空所有项目信息,是否继续?<br>取消 确定 |
|---|-----|--------------------------|---------|----|----|-------------------------|----------|-------|---------|------|-------------------------|
|   | 新增  | 删除 添加折扣 不含进              | 设为默认    |    |    |                         |          |       |         |      | 重置项目                    |
| ۲ | 序号  | *项目名称 规格                 | 型号      | 单位 | 数量 | 单价(不含税)                 | *金額(不含税) |       | *税率/征收率 | *税额  |                         |
|   | 1   | •软饮料*辛巴克咖啡(免税)           |         |    |    |                         | 3.00     |       | 1%      | 0.03 |                         |
|   | 2   | 新加·较饮料·辛巴克咖啡(免税)         |         |    |    |                         |          | -0.38 | 1%      |      | 0.00                    |
|   | 3   | *方便食品*大米                 |         |    |    |                         | 5.00     |       | 1%      | 0.05 |                         |
|   | 4   | 新田 *方便食品*大米              |         |    |    |                         |          | -0.63 | 1%      |      | -0.01                   |
|   |     |                          |         |    |    |                         |          |       |         |      |                         |
|   |     | 合计                       |         |    |    |                         | ¥ 6.99   |       |         |      | ¥ 0.07                  |
|   |     | 价税合计 (大写)                | ※ 梁圖零軸分 |    |    |                         | (小写)     | ¢7.06 |         |      |                         |

图 3-14: 清空重填项目信息

8 含税/不含税切换:纳税人可根据实际需求选择单价和金额属于不含税或含税,按钮默认"含税"颜 色为蓝色,点击之后变成 不含税按钮颜色变灰,按钮旁边可设置默认,单价和金额将 在表头显示对应的含税或不含税标识,如图 17、图 18 所示。

| 新增 | 删除 添加折扣        | 含税 设为默认 |    |      |        |            |         | 重置项目  |
|----|----------------|---------|----|------|--------|------------|---------|-------|
| 序号 | *项目名称          | 规格型号    | 单位 | 数量   | 单价(含税) | *金额(含税)    | *税率/征收率 | *税额   |
| 1  | *软饮料*辛巴克咖啡(免税) |         |    | ] [1 | 30.3   | 30.30      | 1%      | 0.30  |
| 2  | *方便食品*大米       |         |    | 2    | 25.25  | 50.50      | 1% 🗸    | 0.50  |
|    |                |         |    |      |        |            |         |       |
|    |                |         |    |      |        |            |         |       |
|    |                |         |    |      |        |            |         |       |
|    | 合计             |         |    |      |        | ¥80.00     |         | ¥0.80 |
|    | 价税合计(大写)       | ⊗ 捌拾圆捌角 |    |      |        | (小写) ¥80.8 | 0       |       |

#### 图 3-15: 单价金额-含税

| 1 | 新增 | 一删除 添加折扣         | ● 不含税   |    |    |         |             |         | 重置项目  |
|---|----|------------------|---------|----|----|---------|-------------|---------|-------|
|   | 序号 | *项目名称            | 规格型号    | 单位 | 数量 | 单价(不含税) | *金额(不含税)    | *税率/征收率 | *税额   |
| 0 | 1  | *软饮料*辛巴克咖啡(免税)   |         |    | 1  | 30      | 30.00       | 1%      | 0.30  |
|   | 2  | •方便食品*大米 ∷       |         |    | 2  | 25      | 50.00       | 1%      | 0.50  |
|   |    | <del>क्षेम</del> |         |    |    |         | ¥80.00      |         | ¥0.80 |
|   |    | 价税合计 (大写)        | ⊗ 捌拾圆捌角 |    |    |         | (小写) ¥80.80 | 0       |       |

图 3-16: 单价金额-不含税

9 经办人信息:可根据实际需求填写经办信息,包括购买方经办人姓名、经办人国籍(地区)、经办人证件类型、经办人证件号型、经办人证件号码以及自然人纳税人识别号,如图 22 所示。

|    |                  |                         | ▽ 收起                   |
|----|------------------|-------------------------|------------------------|
| 经  | 经办人姓名: 请输入       | <b>国籍(地区):</b> 国籍选择 ~ ~ | <b>证件类型:</b> 证件类型选择 >> |
| が人 | <b>证件号码:</b> 请输入 | 自然人纳税人识别号: 请输入          |                        |

#### 图 3-17: 经办人信息

10 保存/预览/提交:填写完毕后,可点击"保存草稿",保存所填信息并同步到发票草稿模块;可点击"预览发票",预览正式票样的发票内容,如图 23 所示;可点击"发票开具",系统将对发票填写规范、业务逻辑进行校验:校验通过,系统自动进行发票赋码,加 盖电子印章并生成电子发票,显示开票成功提示,如图 24 所示;校验不通过,则显示 失败的原因。

|                                                              | -                  |            |       | 2 11) <del>-</del> |                           |                                                    |        |
|--------------------------------------------------------------|--------------------|------------|-------|--------------------|---------------------------|----------------------------------------------------|--------|
|                                                              | <b>キ</b>           | 上于 友影      | 祟(凿⊅  | <b>囲</b> 友宗        | )<br>=                    |                                                    |        |
| 內<br>民<br>名称:罗格科技(北京)有限公司<br>5<br>5<br>统一社会信用代码/纳税人识别号:<br>8 | 91442000MA4UY4XU38 |            | 销售方信息 | 名称:成都胜殊<br>统一社会信用代 | 川云企业管理咨询服:<br>码/纳税人识别号:91 | 务中心<br>1510107MAC3AYR19R                           |        |
| 项目名称                                                         | 规格型号               | 单位         | 数量    | 单价                 | 金额                        | 税率/征收率                                             | 税额     |
| *软饮料*辛巴克咖啡(免税)                                               | 袋                  | $\uparrow$ | 1     | 30                 | 30                        | 1%                                                 | 0.3    |
| *方便食品*大米                                                     | 袋                  | $\uparrow$ | 2     | 25                 | 50                        | 1%                                                 | 0.5    |
| <u>⇔i+</u>                                                   |                    |            |       |                    | ¥ S(                      | 0.00                                               | ¥0.80  |
| 价税合计 (大写)                                                    | ⊗ 捌拾圆捌角            |            |       |                    | (小写                       | ) ¥80.80                                           | + 0.80 |
| S t                                                          |                    |            |       |                    |                           | <ul> <li>B(x)</li> <li>(3)</li> <li>(3)</li> </ul> |        |

图 3-18:预览发票

| <b>发票开</b><br>可在蓝字/                                                                                                    | 学 <b>具成功</b><br>发票列表中查询                               |  |
|----------------------------------------------------------------------------------------------------|-------------------------------------------------------|--|
| <b>发票简要信息:</b><br>购方税号:<br><b>7svBQLkEtsFJYKCMlaVo9yaEZgqMULG3</b><br>价税合计 (元):<br>24.09<br>发票号码:<br>22442000000001690254 | 购方名称:<br>北京国泰平安百货有限公司<br>开票时间:<br>2023-08-16 09:43:09 |  |
|                                                                                                    |                                                       |  |

图 3-19:开具结果

### 3.3.2 扫码开票

办税员通过展示二维码供购买方扫描填写发票抬头信息,以便快捷引用购买方 信息进行发票开具。

- 1 前置条件:无。
- 2 操作流程:点击【生产企业二维码】,弹出查看二维码页面,选中开票企业,进入扫码开票页面。可下载二维码并提供给购买方 扫描。

| 全部、切装企业         | × 申请开票列表 |                |                                           |           |                     |         |
|-----------------|----------|----------------|-------------------------------------------|-----------|---------------------|---------|
| 发票号码            |          | 11 II          | <b>2</b>                                  |           |                     | 生成企业二维码 |
| 235120000001099 | 达红米刑     | 家户企业多物         | 成都胜殊□□咨询服务中心 ∨                            | Dally     | 中语时间                | 振作      |
|                 | лаха     | E/ ILL LIW     | []                                        | L. 3L     | COLCARN TE          | DATE    |
|                 | 个人/非企业   | 3 <b></b> *    | 扫一扫 开发票                                   | 會理咨询服务中心  | 2023-10-24 16:48:36 | 选择删除    |
|                 | 企业       | 北一四半医药         |                                           | 討)有限公司    | 2023-10-24 16:09:01 | 选择 删除   |
|                 | 企业       | 北东西的           |                                           | 會理咨询服务中心  | 2023-10-24 16:05:21 | 选择删除    |
| 235120000001099 | 个人/非企业   |                |                                           | 會理咨询服务中心  | 2023-10-24 16:04:48 | 选择删除    |
|                 | 个人/非企业   | 77.12          |                                           | 會理咨询服务中心  | 2023-10-24 13:52:02 | 选择删除    |
| 235120000001098 | 个人/非企业   | た超             | 成都胜殊儿———————————————————————————————————— | 會理咨询服务中心  | 2023-10-24 13:51:37 | 选择删除    |
| 235120000001098 | 个人/非企业   | UMU -          | 🌋 罗格 二字 云票                                | 會理咨询服务中心  | 2023-10-23 19:43:12 | 选择 删除   |
| 235120000001098 | 企业       | 罗格和社(北京)有限公司   | (本二/二〇〇〇〇〇一下载保存或打印使用)                     | 會理咨询服务中心  | 2023-10-23 19:40:47 | 选择 删除   |
| 9               | 企业       | <u>≁****</u> 超 | 下载二维码 复制链接 关闭                             | 會理咨询服务中心  | 2023-10-21 11:20:32 | 选择 删除   |
| 235120000001098 | 企业       | 起一超            | 412825199304256153 成都莊殊川云企                | 业管理咨询服务中心 | 2023-10-21 11:19:15 | 选择 删除   |
|                 |          |                |                                           |           |                     | 1 2 3 > |

图 3-20: 二维码展码

3 填写发票抬头信息,购买方保存提交 后,信息将同步显示在主页面的列表中

| × 罗格北海 - 云票                          | × 罗格北海 – 云票                          |
|--------------------------------------|--------------------------------------|
| 开票申请                                 | 开票申请                                 |
| <mark>开票公司名称</mark><br>一州市海珠区雅坞互动设计室 | <mark>开票公司名称</mark><br>一州市海珠区雅坞互动设计室 |
| 发票详情                                 | 发票详情                                 |
| 抬头类型 🥝 企业单位 🔷 个人/非企业单位               | 抬头类型 🔵 企业单位 🧔 个人/非企业单位               |
| 公司名称* 请输入公司名称(必填)                    | 抬头名称* 请输入抬头名称(必填)                    |
| 公司税号* 请输入纳税人识别号(必填)                  | 更多内容<br>填写备注、地址等(非必填) >              |
| 注册地址 输入写公司注册地址                       | 接受方式                                 |
| 注册电话 输入写公司注册电话                       | 电子邮箱* 输入电子邮箱(必填)                     |
| 开户银行 输入写公司开户银行                       | <b>手机号码</b> 请输入手机号                   |
| 银行账号 输入写银行账号                         |                                      |
| 接收方式                                 |                                      |
| 电子邮箱* 输入电子邮箱 (必填)                    |                                      |
| 手机号码 输入个人手机号                         |                                      |
| 提交                                   | 提交                                   |

图 3-21:填写购买方信息

申请开票列表:选择开票申请,一键回写销售方与购买方信息。

| 全部、切换企业         | × 申请开票列表 |              |                    |                  |                     |       |    |
|-----------------|----------|--------------|--------------------|------------------|---------------------|-------|----|
| 发票号码            | 企业名称/识别号 | 重置           | *                  |                  |                     | 生成企业二 | 维码 |
| 235120000001099 | 抬头类型     | 客户企业名称       | 纳税人识别号             | 开票企业             | 申请时间                | 操     | 作  |
|                 | 个人/非企业   | 张艺兴          |                    | 成都胜殊川云企业管理咨询服务中心 | 2023-10-24 16:48:36 | 选择    | 删除 |
|                 | 企业       | 北京阳光医药       | 430181198812155566 | 罗数科技(开封)有限公司     | 2023-10-24 16:09:01 | 选择    | 删除 |
|                 | 企业       | 北京阳光医药       | 91460000MA5TM8UK9H | 成都胜殊川云企业管理咨询服务中心 | 2023-10-24 16:05:21 | 选择    | 删除 |
| 35120000001099  | 个人/非企业   | 罗灿           |                    | 成都胜殊川云企业管理咨询服务中心 | 2023-10-24 16:04:48 | 选择    | 删除 |
|                 | 个人/非企业   | 齐天大圣         |                    | 成都胜殊川云企业管理咨询服务中心 | 2023-10-24 13:52:02 | 选择    | 删除 |
| 35120000001098  | 个人/非企业   | 赵艳超          |                    | 成都胜殊川云企业管理咨询服务中心 | 2023-10-24 13:51:37 | 选择    | 删除 |
| 35120000001098  | 个人/非企业   | 罗灿           | 430181198812155566 | 成都胜殊川云企业管理咨询服务中心 | 2023-10-23 19:43:12 | 选择    | 删除 |
| 35120000001098  | 企业       | 罗格科技(北京)有限公司 | 91442000MA4UY4XU38 | 成都胜殊川云企业管理咨询服务中心 | 2023-10-23 19:40:47 | 选择    | 删除 |
|                 | 企业       | 赵艳超          | 412825199304256153 | 成都胜殊川云企业管理咨询服务中心 | 2023-10-21 11:20:32 | 选择    | 删除 |
| 35120000001098  | 企业       | 赵艳超          | 412825199304256153 | 成都胜殊川云企业管理咨询服务中心 | 2023-10-21 11:19:15 | 选择    | 删除 |
|                 |          |              |                    |                  |                     | 1 2   | 3  |
|                 |          |              |                    |                  |                     |       |    |

图 3-22: 选择开票申请

### 3.3.3 复制开票

办税员可对已开具成功的发票一键复制发票信息进行开票。

- 1 前置条件:无。
- 2 操作流程:点击【复制开票】,进入蓝字发票开具表单页面,系统自动回写已复制的发票信息。可根据当前业务修改编辑发票 信息。

| 全部,切换企业前选择           | ∨ 请输入答户名称/纳税人 | 次职 发票状态              | × ±1          | 搜索 ∨ 更多筛选 |      |      |                     |        | 立即开票 | 扫码开  | Ŧ票    |
|----------------------|---------------|----------------------|---------------|-----------|------|------|---------------------|--------|------|------|-------|
| 发票号码                 | 购买方名称         | 销售方名称                | 发票票种          | 合计金额      | 合计税额 | 价税合计 | 开票时间                | 状态     |      | 操作   |       |
|                      | 罗格科技(北京)有限公司  | 成都胜殊川云企业管理咨询<br>服务中心 | 电子发票(普通发票)    | 1         | 0.03 | 1.03 | 2023-10-25 09:30:39 | 开具失败 ⑦ | 编辑   | 删除   |       |
| 2351200000109967045  | 罗格科技(北京)有限公司  | 成都胜殊川云企业管理咨询<br>服务中心 | 电子发票(普通发票)    | 1         | 0.01 | 1.01 | 2023-10-25 08:56:34 | 已开票    | 详情   | 复制开票 | 冲红    |
| 23512000000109950815 | 罗格科技(北京)有限公司  | 成都胜殊川云企业管理咨询<br>服务中心 | 电子发票(普通发票)    | 10        | 0.1  | 10.1 | 2023-10-25 08:20:50 | 已开票    | 详情   | 复制开票 | 冲红    |
|                      | 你还是           | 成都胜殊川云企业管理咨询<br>服务中心 | 电子发票(普通发票)    | 4,        | 0.01 | 1.01 | 2023-10-24 22:06:19 | 开具失败 ⑦ | 编辑   | 删除   |       |
|                      | 你还是           | 成都胜殊川云企业管理咨询<br>服务中心 | 电子发票(普通发票)    | 1         | 0.01 | 1.01 | 2023-10-24 22:05:55 | 开具失败 ② | 编辑   | 删除   |       |
| 23512000000109920055 | 罗格科技(北京)有限公司  | 成都胜殊川云企业管理咨询<br>服务中心 | 电子发票(普通发票)    | 3         | 0.03 | 3.03 | 2023-10-24 22:04:24 | 已开票    | 详情   | 复制开票 | 冲红    |
| 23512000000109871194 | 罗格科技(北京)有限公司  | 成都胜殊川云企业管理咨询<br>服务中心 | 电子发票(增值税专用发票) | 0.5       | 0.01 | 0.51 | 2023-10-24 19:39:46 | 全部红冲   | 详情   | 复制开票 |       |
| 23512000000109870663 | 罗格科技(北京)有限公司  | 成都胜殊川云企业管理咨询<br>服务中心 | 电子发票(增值税专用发票) | 0.5       | 0.01 | 0.51 | 2023-10-24 19:38:21 | 已开票    | 详情   | 复制开票 | 冲红    |
| 23512000000109869509 | 罗格科技(北京)有限公司  | 成都胜殊川云企业管理咨询<br>服务中心 | 电子发票(增值税专用发票) | 0.5       | 0.01 | 0.51 | 2023-10-24 19:34:45 | 已开票    | 详情   | 复制开票 | 冲红    |
| 23512000000109867171 | 罗格科技(北京)有限公司  | 成都胜殊川云企业管理咨询<br>服务中心 | 电子发票(增值税专用发票) | 0.5       | 0.01 | 0.51 | 2023-10-24 19:29:18 | 已开票    | 详情   | 复制开票 | 冲红    |
|                      |               |                      |               |           |      |      | < 1 2               | 3 4 5  | 41   | > 10 | 条/页 🗸 |

| 电子发票(普通发票) 电子发票(                                                             | 增值税专用发票)                                     |                    |         |                                                                                                    |                             |
|------------------------------------------------------------------------------|----------------------------------------------|--------------------|---------|----------------------------------------------------------------------------------------------------|-----------------------------|
| 可用发票额度(元) <mark>450</mark>                                                   | 000 首                                        | 电子 <mark>发票</mark> | (普通     | 9<br>发票)                                                                                                    |                             |
| * 名称: 罗格科技(北京):<br>统一社会信用代码/纳税人识<br>实<br>方<br>信<br>意<br>购方地址: 陕西西安<br>信<br>题 | 有限公司<br>别号: 91442000MA4UY4XU38<br>联系电话: 1870 | ○ 後載 ○ 前然人         | 销售方信息,, | 名称: 成都胜隽川云企业管理咨询服务中心<br>统一社会信用代码/纳税人识别号: 91510107MAC3AYR19R<br>朝方地址: 四川省成都市武侯区广播桥街12号1栋1单元 * 联系电话: 1563232137<br>朝方开户银行: 中国建设银行成都第七支行<br>银行账号: 6217003800047490093 | v 022<br>∨ (Ξ)              |
| 新増制除 添加技                                                                     | 加不會稅                                         |                    |         |                                                                                                    | 重置项目                        |
| 乃气         *天田日本           1         *方便食品*大米                                |                                              |                    |         | 年日((+14 m) 12 m((+14 m) + 14 m)(+14 m)<br>1 1.00 156                                                                                                    | -rrtas                      |
| 合计                                                                           |                                              |                    |         | ¥1.00                                                                                                    | ¥ 0.01                      |
| 价税合计(大写)                                                                     | ⊗ 壹圆零壹分                                      |                    |         | (小琴) ¥1.01                                                                                                    |                             |
| <b>备</b><br>注                                                                |                                              |                    |         |                                                                                                    | 0 / 160                     |
| 经 经办人姓名: 请输入<br>か                                                            |                                              | 国籍(地区): 国籍选择       |         | > 证件类型: 证件类型选择                                                                                                    | <ul> <li>&gt; 收起</li> </ul> |
| 保存模板 …                                                                       |                                              | 取消 预览发票            | 保存草     | 篇 发票开具                                                                                                    |                             |

### 3.3.4 模版开票

可根据实际需求对所需的发票类型、票种标签、特定业务等保存模版, 以便后续直接通过模版快捷加载发票数据。

- 1 前置条件:已保存模版。
- 2 操作流程:点击【从模版加载】,弹出模版列表,选择模版,加载模版数据,编辑修改后可提交开票。

| 电子     | 子发票(普)   | 通发票) 电子发票(增值税*        | 专用发票)                                                                                                    |          |      |                                       | ※ 模板目录  |           |       |
|--------|----------|-----------------------|----------------------------------------------------------------------------------------------------|----------|------|---------------------------------------|---------|-----------|-------|
| नस     | 日发画家     | <b>師度 (元) 0 芯</b>     |                                                                                                    | 由了华西     | ( 动龙 | <b>洛</b> 华 西 )                        | 请输入模板名称 | 重置搜索      |       |
| CU (C4 | 1/2 37 1 |                       |                                                                                                    | 电于反示     | (百   | ····································· | 模板名称    | 模板描述      | 操作    |
|        |          |                       |                                                                                                    | ── 收起    |      |                                       | 苹果,水专票  | 苹果,水专票123 | 选择    |
|        | * 名利     | 称: 罗格科技(北京)有限公司       | 1                                                                                                    | □ 自然人    |      | * 名称: 罗数科技                            | 大豆0税率   | 大豆0税率     | 选择    |
| 购      | 统一       | 社会信用代码/纳税人识别号:        | 91442000MA4UY4XU38                                                                                                    |          | 销    | * 统一社会信用代码                            |         |           |       |
| 头方信    | 购方       | 地址: 北京市海淀区知春路64       | 号(锦秋国际/ 联系电话: 010-6                                                                                                    | 62416380 | 吉方信  | * 销方地址:河南省                            |         |           |       |
| 息      | 购方       | 开户银行: 中国建设银行股份        | 有限公司北京慧忠路支行                                                                                                    |          | 息    | * 销方开户银行:中                            |         |           |       |
|        | 银行       | 账号: 11050138910000000 | 74                                                                                                    |          |      | *银行账号:17030                           |         |           |       |
|        | 257 140  | mi the activity for   | (T (2) (T (2) (T |          |      |                                       |         |           |       |
|        | 成号       | *项目之称                 | 相格刑長                                                                                                    | 節位       | 数量   | 单价与                                   |         |           |       |
|        | 1        | *x里*苹果                | 新疆顾克苏                                                                                                    |          | 1    |                                       |         |           |       |
|        | 2        | *水冰雪*水                |                                                                                                    |          | 10   | 0.97                                  |         |           | < 1 > |
|        |          |                       |                                                                                                    |          |      |                                       |         |           |       |
|        |          |                       |                                                                                                    |          |      |                                       |         |           |       |
|        |          |                       |                                                                                                    |          |      |                                       |         |           |       |
|        |          | 合计                    |                                                                                                    |          |      |                                       |         |           |       |
|        |          | 价税合计(大写)              | ⊗ 贰拾圆整                                                                                                    |          |      |                                       |         |           |       |
| 保存     | 字模板      |                       |                                                                                                    | 取消       | 保    | 存草稿 发票开;                              |         |           |       |

图 3-23: 模版选择

3 模版开票前置: 【保存模版】: 填写发过程中,可对当前填写信息保存为发票模版。

| 电子发票(普通发票) 电子发票(增值税专用发票)                                          |         |                    |                     |             |                   |        |
|-------------------------------------------------------------------|---------|--------------------|---------------------|-------------|-------------------|--------|
| 可用发票额度(元) 0 🚊                                                     | 创建模板    |                    | ×                   |             |                   |        |
|                                                                   | *模板名称   |                    |                     |             |                   |        |
|                                                                   | 请输入模板名称 |                    |                     |             |                   | Wr 80  |
| * 名称: 罗格科技(北京)有限公司                                                | 模板描述    |                    |                     | 公司          |                   | V WARE |
|                                                                   | 请输入模板描述 |                    |                     |             |                   |        |
| 第         统一社会信用代码/纳税人识别号:         91442000MA4UY4XU38           买 | 0 / 100 | 号: 91410221MA9LPUQ | L8K                 |             |                   |        |
| 方 购方地址:北京市海淀区知春路6号(锦秋国际/ 联系电话: 0<br>信                             |         |                    | 取消 保存               | 发区创新创业 * I  | 关系电话: 18500369731 |        |
| 息 购方开户银行: 中国建设银行股份有限公司北京慧忠路支行                                     |         | 息 * 销7             | 5开户银行:中国工商银行开       | F封分行杞县支行    |                   |        |
| 银行账号: 1105013891000000074                                         |         | * 银行               | ī账号:170302200920015 | 9048        |                   |        |
| 新增删除 添加折扣 不会税                                                     |         |                    |                     |             |                   | 重置项目   |
| 序号 •项目名称 规格型号                                                     | 单位      | 数量                 | 单价(不含税)             | *金额(不含税)    | *税率/征收率           | *税额    |
| 1 ◆水果・苹果 🔚 新疆阿克苏                                                  | Г       | 1                  | 9.901               | 9.90        | 1% 🗸              | 0.10   |
| 2 *水冰雪*水 🔚                                                        |         | 10                 | 0.9709              | 9.71        | 3% ~              | 0.29   |
|                                                                   |         |                    |                     |             |                   |        |
| 合计                                                                |         |                    |                     | ¥ 19.61     |                   | ¥0.39  |
| 价税合计 (大写) 🛞 贰拾圆整                                                  |         |                    |                     | (小写) ¥20.00 | 0                 |        |
| 保存模板 …                                                            | 取消 预览发票 | 保存草稿               | 发票开具                |             |                   |        |

图 3-24: 保存模版

### 3.3.5 蓝字发票查询

可通过该功能可查询当前用户所关联全部企业蓝字发票数据。

- 1 前置条件:已通过北海云票开具蓝字发票。
- 2 操作流程:选择相应的查询条件,点击【查询】,根据查询条件展示查询结果。如图 188 所示。

| 全部,切换企业前选择           | > 请输入客户名称/纳税/ | ·识 已开票               | ✓ 重置          | 捜索 ヘ 更多筛选 |      |      |                     |       | 立即开票   | 扫码开票       |
|----------------------|---------------|----------------------|---------------|-----------|------|------|---------------------|-------|--------|------------|
| 发票号码: 请输入发票号码        | 开票时间:         | 开始日期 			 - 结束日期      | 8             |           |      |      |                     |       |        |            |
| 发票号码                 | 购买方名称         | 销售方名称                | 发票票种          | 合计金额      | 合计税额 | 价税合计 | 开票时间                | 状态    |        | 操作         |
| 23512000000110030993 | 罗格科技(北京)有限公司  | 成都胜殊川云企业管理咨询<br>服务中心 | 电子发票(普通发票)    | 1         | 0.01 | 1.01 | 2023-10-25 09:52:58 | 已开票   | 详情     | 复制开票 冲红    |
| 23512000000109967045 | 罗格科技(北京)有限公司  | 成都胜殊川云企业管理咨询<br>服务中心 | 电子发票(普通发票)    | 1         | 0.01 | 1.01 | 2023-10-25 08:56:34 | 已开票   | 详情     | 复制开票 冲红    |
| 23512000000109950815 | 罗格科技(北京)有限公司  | 成都胜殊川云企业管理咨询<br>服务中心 | 电子发票(普通发票)    | 10        | 0.1  | 10.1 | 2023-10-25 08:20:50 | 已开票   | 详情     | 复制开票 冲红    |
| 2351200000109920055  | 罗格科技(北京)有限公司  | 成都胜殊川云企业管理咨询<br>服务中心 | 电子发票(普通发票)    | 3         | 0.03 | 3.03 | 2023-10-24 22:04:24 | 已开票   | 详情     | 复制开票 冲红    |
| 23512000000109870663 | 罗格科技(北京)有限公司  | 成都胜殊川云企业管理咨询<br>服务中心 | 电子发票(增值税专用发票) | 0.5       | 0.01 | 0.51 | 2023-10-24 19:38:21 | 已开票   | 详情     | 复制开票 冲红    |
| 23512000000109869509 | 罗格科技(北京)有限公司  | 成都胜殊川云企业管理咨询<br>服务中心 | 电子发票(增值税专用发票) | 0.5       | 0.01 | 0.51 | 2023-10-24 19:34:45 | 已开票   | 详情     | 复制开票 冲红    |
| 23512000000109867171 | 罗格科技(北京)有限公司  | 成都胜殊川云企业管理咨询<br>服务中心 | 电子发票(增值税专用发票) | 0.5       | 0.01 | 0.51 | 2023-10-24 19:29:18 | 已开票   | 详情     | 复制开票 冲红    |
| 23512000000109785137 | 罗格科技(北京)有限公司  | 成都胜殊川云企业管理咨询<br>服务中心 | 电子发票(普通发票)    | 3         | 0.03 | 3.03 | 2023-10-24 17:07:19 | 已开票   | 详情     | 复制开票 冲红    |
| 23512000000109056474 | 罗格科技(北京)有限公司  | 成都胜殊川云企业管理咨询<br>服务中心 | 电子发票(普通发票)    | 3         | 0.03 | 3.03 | 2023-10-23 19:37:54 | 已开票   | 详情     | 复制开票 冲红    |
| 23512000000109038522 | 罗格科技(北京)有限公司  | 成都胜殊川云企业管理咨询<br>服务中心 | 电子发票(普通发票)    | 3         | 0.03 | 3.03 | 2023-10-23 18:52:28 | 已开票   | 详情     | 复制开票 冲红    |
|                      |               |                      |               |           |      |      | < 1 2               | 3 4 5 | ••• 19 | > 10 条/页 > |

3 详情查看:点击"详情"链接,系统根据纳税人所选择的发票查询该张发票当前标签信息,默认展示"状态信息"标签页。如图 189 所示。

| 全部、切换企业前选择           | <b>&gt;</b> 】【请 | × 发票详情                                 |                                     |         |     |                                          |                 |                            | 下载PDF ····                                            |  |  |
|----------------------|-----------------|----------------------------------------|-------------------------------------|---------|-----|------------------------------------------|-----------------|----------------------------|-------------------------------------------------------|--|--|
| 发票号码:                | 购买方名称           |                                        |                                     | 电子发露    | 票   | (普通发票                                    | )               | 发<br>开                     | 票号码: 23512000000110030993<br>票日期: 2023-10-25 09:52:58 |  |  |
| 23512000000110030993 | 罗格科技            | 名称:罗格科技(北京)有限公司                        |                                     |         |     | 名称:成都胜殊川云企!                              | 业管理咨询服务中心       |                            |                                                       |  |  |
| 23512000000109967045 | 罗格科技            | 购 统一社会信用代码/纳税人识别号: 914<br>买            | 42000MA4UY4XU38                     |         | 销售  | 统一社会信用代码/纳税                              | 人识别号: 91510107M | I7MAC3AYR19R               |                                                       |  |  |
| 2351200000109950815  | 罗格科技            | 7 购方地址: 陕西西安<br>息<br>联系电话: 18706772553 | 购方开户银行: 星邦银行<br>银行账号: 1242352345234 |         | 万信息 | 销方地址:四川省成都<br>单元A469号<br>联系电话: 156323213 | ७               | 栋1 销方开户银行:中<br>银行账号: 62170 | 国建设银行成都第七支行<br>03800047490093                         |  |  |
| 23512000000109920055 | 罗格科技            | 项目名称                                   | 规格型号                                | 单位      |     | 数量 单价                                    | 金额              | 税率/征收                      | 文率 税额                                                 |  |  |
| 2351200000109870663  | 罗格科技            | *果类加工品*新疆阿克苏苹果                         | 高级                                  | Г       |     | 1 1                                      | 1               | 1%                         | 0.01                                                  |  |  |
| 23512000000109869509 | 罗格科技            |                                        |                                     |         |     |                                          |                 |                            |                                                       |  |  |
| 23512000000109867171 | 罗格科技            |                                        |                                     |         |     |                                          |                 |                            |                                                       |  |  |
| 23512000000109785137 | 罗格科技            | 合计                                     |                                     |         |     |                                          | ¥1              |                            | ¥0.01                                                 |  |  |
| 23512000000109056474 | 罗格科技            | 价税合计 (大写) 备                            | ⊗ 壺園零壺分                             |         |     |                                          | (小写)            | ¥1.01                      |                                                       |  |  |
| 23512000000109038522 | 罗格科技            | 注<br>收件邮箱:<br>经办人信息                    |                                     |         |     |                                          |                 |                            |                                                       |  |  |
|                      |                 | 姓名: 国籍(地区):                            | 证件类型: 证件号码:                         | 自然人纳税人认 | 只别号 | <del>3</del> .                           |                 |                            |                                                       |  |  |

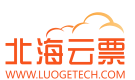

4 发票交付:支持 PDF 下载,二维码扫码下载,复制链接地址,以及有效交付方式。点击"下载 PDF"链接,浏览器直接下载发 票文件;

| 全部,切换企业前选择           | <ul> <li>✓ 请</li> </ul> | × 发票详情                            |                                    |        |     |                                              |                 |                                    | 下载PDF ····                                  |
|----------------------|-------------------------|-----------------------------------|------------------------------------|--------|-----|----------------------------------------------|-----------------|------------------------------------|---------------------------------------------|
| 发票号码: 请输入发票号到        | <u>B</u>                |                                   | ]                                  | 中フル    |     | (金)を作用。                                      |                 |                                    | 二维码交付<br>邮箱交付                               |
| 发票号码                 | 购买方名                    |                                   |                                    | 电士友    | 宗   | (普迪友宗)                                       |                 | 发票亏吗:<br>开票日期:                     | 23512000000110030993<br>2023-10-25 09:52:58 |
| 23512000000110030993 | 罗格科技                    | 名称:罗格科技(北京)有限公司                   |                                    |        |     | 名称:成都胜殊川云企业管理                                | 咨询服务中心          |                                    |                                             |
| 23512000000109967045 | 罗格科技                    | 购<br>统一社会信用代码/纳税人识别号: 914420<br>买 | 000MA4UY4XU38                      |        | 销售  | 统一社会信用代码/纳税人识别                               | 号: 91510107MAC3 | 3AYR19R                            |                                             |
| 23512000000109950815 | 罗格科技                    | 方<br>倍<br>息<br>联系电话:18706772553   | 购方开户银行:星邦银行<br>银行账号: 1242352345234 |        | 方信息 | 销方地址:四川省成都市武侯<br>单元A469号<br>联系电话:15632321370 | 区广福桥街12号1栋1     | 销方开户银行:中国建设银<br>银行账号: 621700380004 | 行成都第七支行<br>7490093                          |
| 23512000000109920055 | 罗格科技                    | 项目名称                              | 规格型号                               | 单位     |     | 数量 单价                                        | 金額              | 税率/征收率                             | 税额                                          |
| 23512000000109870663 | 罗格科技                    | *果类加工品*新疆阿克苏苹果                    | 高级                                 | ۲      |     | 1 1                                          | 1               | 1%                                 | 0.01                                        |
| 23512000000109869509 | 罗格科技                    |                                   |                                    |        |     |                                              |                 |                                    |                                             |
| 23512000000109867171 | 罗格科技                    |                                   |                                    |        |     |                                              |                 |                                    |                                             |
| 23512000000109785137 | 罗格科技                    | 合计                                |                                    |        |     |                                              | ¥1              |                                    | ¥ 0.01                                      |
| 23512000000109056474 | 罗格科技                    | 价税合计 (大写)                         | ⊗ 壹圆零壹分                            |        |     |                                              | (小写) ¥1         | 1.01                               |                                             |
| 2351200000109038522  | 罗格科技                    | 备<br>注<br>收件邮箱:                   |                                    |        |     |                                              |                 |                                    |                                             |
|                      |                         | ● 经办人信息<br>姓名: 国籍(地区):            | 证件类型: 证件号码:                        | 自然人纳税人 | 识别号 | <u>.</u>                                     |                 |                                    |                                             |

二维码交付:可下载二维码图片,或一下复制下载链接地址发送客户或相关方。

|    | 二维码交付                                          | × |
|----|------------------------------------------------|---|
|    | 请扫描下方二维码进行下载                                   |   |
| U' |                                                |   |
|    | 发票号码: 2351200000000000000000000000000000000000 |   |
|    | 下载二维码 复制链接 关                                   | R |

LU\_BH\_产品手册: 北海云票

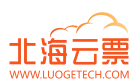

| 即相父们                    |    | /  |
|-------------------------|----|----|
| 接收邮箱                    |    |    |
| 例: zhangsan@example.com |    |    |
|                         | 取消 | 确定 |

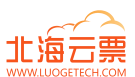

### 3.4 红票开具

开具蓝字发票后,发生销货退回(包括全部退回和部分退回)、开票有误、服务中止(服包括全部中止和部分中止)、 销售折让等情形,按规定开具红字发票。

### 3.4.1 红字信息确认单提交

- 1 前置条件:已开具收蓝字发票。
- 2 操作流程:纳税人在红字发票业务模块点击"红字发票确认信息录入",进入红 字发票确认信息录入界面。如图 40 所示。

3 在"①选择票据"步骤中,录入查询条件,点击【查询】按钮,查询需要红冲的 蓝字发票信息。如图 41所示。

| 《返回                       | 1 选择票据              | 2 信息确认                 |       | 3 提交成功 |      |      |     |
|---------------------------|---------------------|------------------------|-------|--------|------|------|-----|
| <b>罗数科技 (开封) 有限</b> > 请输入 | 客户名称/纳税人识 请输入蓝字发票号码 | <b>开票时间:</b> 开始日期 结束日期 |       |        |      |      |     |
| 蓝字发票号码                    | 开票时间                | 购买方名称                  | 可冲红金额 | 合计金额   | 合计税额 | 价税合计 | 操作  |
| 2341200000038750285       | 2023-10-20 15:59:36 | 成都胜殊川云企业管理             | 0     | 4      | 0.52 | 4.52 |     |
| 2341200000038649673       | 2023-10-20 15:00:33 | 成都胜殊川云企业管理             | 0     | 4      | 0.52 | 4.52 |     |
| 2341200000038520530       | 2023-10-20 10:49:34 | 成都胜殊川云企业管理             | 0     | 3.89   | 0.51 | 4.4  |     |
| 2341200000038506534       | 2023-10-20 10:40:32 | 成都胜殊川云企业管理             | 0     | 3.89   | 0.51 | 4.4  |     |
| 2341200000038467741       | 2023-10-20 10:34:32 | 成都胜殊川云企业管理             | 3.89  | 3.89   | 0.51 | 4.4  | 选择  |
| 2341200000038432046       | 2023-10-20 09:14:24 | 成都胜殊川云企业管理             | 3.89  | 3.89   | 0.51 | 4.4  | 选择  |
| 2341200000038421061       | 2023-10-20 09:05:26 | 成都胜殊川云企业管理             | 3.89  | 3.89   | 0.51 | 4.4  | 选择  |
| 2341200000038294950       | 2023-10-19 18:40:16 | 罗格科技(北京)有限公司           | 4.42  | 4.42   | 0.58 | 5    | 选择  |
| 2341200000038283647       | 2023-10-19 18:15:38 | 成都胜殊川云企业管理             | 3.89  | 7.78   | 1.01 | 8.79 | 选择  |
| 2341200000038080104       | 2023-10-19 13:54:05 | 成都胜殊川云企业管理咨询服务中心       | 2     | 2      | 0.02 | 2.02 | 选择  |
|                           |                     |                        |       |        |      | < 1  | 2 > |
|                           |                     |                        |       |        |      |      |     |
|                           |                     |                        |       |        |      |      |     |
|                           |                     |                        |       |        |      |      |     |
|                           |                     |                        |       |        |      |      |     |
|                           |                     |                        |       |        |      |      |     |

4 在查询结果中点击"选择"后进入【红字发票确认信息录入】页面"②信息确认",需要冲红的蓝字发票信息自动带入到页面。如图 42

所示。

#### LU\_BH\_产品手册:北海云票

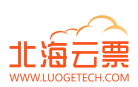

|                                                       | ✓ 选择 | 票据                 |        | 己确认         | 3 提    | 交成功                   |              |  |  |
|-------------------------------------------------------|------|--------------------|--------|-------------|--------|-----------------------|--------------|--|--|
| ▲ 蓝票信息                                                |      |                    |        |             |        |                       |              |  |  |
| 发票号码: 发票金额:                                           |      |                    | 颜:     | 红冲余额:       |        |                       |              |  |  |
| 2341200000038467741                                   | 查看   | 3.89               |        | 3.89        |        |                       |              |  |  |
| (销售方) 納税人名称                                           |      | (销售方) 统一社会信用代码/纳税  | 人识别号 ( | (购买方) 纳税人名称 |        | (购买方) 统一社会信用代码/纳税人识别号 |              |  |  |
| 罗数科技(开封)有限公司                                          |      | 91410221MA9LPUQL8K | 成      | 都胜殊川云企业管理   | 915    | 91510107MAC3AYR19R    |              |  |  |
| 开票时间                                                  |      |                    |        |             |        |                       |              |  |  |
| 2023-10-20 10:34:32                                   |      |                    |        |             |        |                       |              |  |  |
| 开具红字发展的原因         * 选择原因:       开展有误 >         / 力红信息 |      |                    |        |             |        |                       |              |  |  |
| 项目名称                                                  | 规格型号 | 单位 数量 单价(不含税)      |        | 金額(不含税)     | 税率/征收率 | 税额                    |              |  |  |
| •茶•康师傅茉莉花茶                                            | 康师傅  | 瓶装                 | -1     | 3.89        | -3.89  | 13%                   | -0.51        |  |  |
| 合计                                                    |      |                    |        |             | ¥-3.89 |                       | ¥ -0.51      |  |  |
|                                                       |      |                    |        |             |        | 价税合计(大写): (负数)肆圆肆角    | (小写): ¥-4.40 |  |  |
|                                                       |      |                    |        |             |        |                       |              |  |  |
|                                                       |      |                    | 上一步    | 提交          |        |                       |              |  |  |

5 点击【上一步】,返回到"①选择票据"界面;点击【提交】按钮,跳转到"③提交成功"界面,提示红字发票信息确认单提交成功。 如图 43 所示。

| ✓ 选择票据 ──                                                         | ———— 💛 信息确认 ———————————————————————————————————— | - 3 提交成功 |
|-------------------------------------------------------------------|--------------------------------------------------|----------|
|                                                                   | <b> 开票成功</b><br>发票已升具并发送到购方数字账户!                 |          |
| <b>简要信息:</b><br>发展号码:<br>23512000000110202141<br>发展全额(元):<br>-0.5 | 开舆时间:<br>2023-10-25 11:47:16                     |          |
|                                                                   |                                                  |          |
|                                                                   |                                                  |          |
|                                                                   | 继续开票 完成                                          |          |

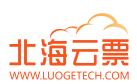

|                                                 | ✓ 选择票据 - |                                                            |                | 信息确认           |                                                | (            | 提交成功        |               |       |              |
|-------------------------------------------------|----------|------------------------------------------------------------|----------------|----------------|------------------------------------------------|--------------|-------------|---------------|-------|--------------|
|                                                 |          |                                                            |                |                |                                                |              |             |               |       |              |
|                                                 |          |                                                            | 提:             | 交成功            |                                                |              |             |               |       |              |
|                                                 |          |                                                            | 本次红字发票信息需要新    | 勾方确认,请及        | 时通知购方确认                                        |              |             |               |       |              |
|                                                 |          | 简要信息:<br>红字信息确认单:<br>0c345342603741d7aft<br>发票金额(元):<br>-2 | 50a77254da8ac5 |                | 开单时间:<br>2023-10-25 13:49:29<br>发票状态:<br>待购方确认 |              |             |               |       |              |
|                                                 |          |                                                            |                |                |                                                |              |             |               |       |              |
|                                                 |          |                                                            |                |                |                                                |              |             |               |       |              |
|                                                 |          |                                                            |                |                |                                                |              |             |               |       |              |
|                                                 |          |                                                            | 继续开票           | <b>完成</b>      |                                                |              |             |               |       |              |
| 状态信息 待购方确认                                      |          |                                                            |                |                |                                                |              |             |               |       |              |
| <b>蓝票信息</b><br>发票号码:                            |          | 发票金                                                        | 额:             |                |                                                |              |             |               |       |              |
| 23512000000110289178 宣看<br>(销售方)納税人名称           | (销售)     | 2<br>方) 統一社会信用代码/納税                                        | 人识别号           | (购买方)          | 纳税人名称                                          |              | (购买方)统-     | -社会信用代码/纳税人议  | 限制号   |              |
| 成都胜殊川云企业管理咨询服务中心<br>开票时间<br>2023-10-25 13:45:20 | 915101   | 07MAC3AYR19R                                               |                | 罗数科技           | (开封) 有限公司                                      |              | 91410221MA9 | LPUQL8K       |       |              |
| 开具红字发票的原因<br>* 选择原因: 开票有误 ✓                     |          |                                                            |                |                |                                                |              |             |               |       |              |
| 冲红信息                                            |          |                                                            |                |                |                                                |              |             |               |       |              |
| 项目名称                                            | 5        | 单位                                                         | \$             | 牧量             | 单价(不含税)                                        | 金额(不含        | 税)          | 税率/征收率        |       | 税額           |
| *研发和技术服务*技术研发服务合计                               |          |                                                            | -2             | 1              |                                                | -2.00<br>¥-2 | 00          | 1%            | -0.02 | ¥-0.02       |
|                                                 |          |                                                            |                |                |                                                |              | 价税合计(大3     | 写): (负数)贰圆零贰分 |       | (小写): ¥-2.02 |
|                                                 |          |                                                            |                |                |                                                |              |             |               |       |              |
|                                                 |          |                                                            | • 8            | 确定撤销当前幻<br>取 ን | 字确认单?                                          |              |             |               |       |              |
|                                                 |          |                                                            | 取 消            | 撤销             |                                                |              |             |               |       |              |

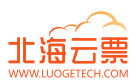

### 3.4.2 红字信息确认单处理

| 状态信息 待销方确认                                                                                                    |      |                    |         |              |         |                   |              |
|----------------------------------------------------------------------------------------------------|------|--------------------|---------|--------------|---------|-------------------|--------------|
| ■ 蓝票信息                                                                                                    |      |                    |         |              |         |                   |              |
| 发票号码:                                                                                                    |      | 发票金                | 额:      |              |         |                   |              |
| 23512000000110108472                                                                                            | 查看   | 1                  |         |              |         |                   |              |
| (销售方) 纳税人名称                                                                                                    |      | (销售方) 统一社会信用代码/纳积  | 4人识别号 ( | (购买方) 纳税人名称  | (8      | 9买方)统一社会信用代码/纳税人设 | 別号           |
| 成都胜殊川云企业管理咨询服务中心                                                                                                |      | 91510107MAC3AYR19R | 罗       | '格科技(北京)有限公司 | 914     | 42000MA4UY4XU38   |              |
| 开票时间                                                                                                    |      |                    |         |              |         |                   |              |
| 2023-10-25 10:43:33                                                                                             |      |                    |         |              |         |                   |              |
| 开具红字发票的原因                                                                                                    |      |                    |         |              |         |                   |              |
|                                                                                                    |      |                    |         |              |         |                   |              |
|                                                                                                    |      |                    |         |              |         |                   |              |
| 冲红信息                                                                                                    |      |                    |         |              |         |                   |              |
| 项目名称                                                                                                    | 规格型号 | 单位                 | 数量      | 单价(不含税)      | 金額(不含税) | 税率/征收率            | 税额           |
| *水冰雪*水                                                                                                    |      |                    |         |              | -0.50   | 1%                | 0.00         |
| 合计                                                                                                    |      |                    |         |              | ¥-0.50  |                   | ¥ 0.00       |
|                                                                                                    |      |                    |         |              |         | 价税合计(大写):(负数)伍角   | (小写): ¥-0.50 |
|                                                                                                    |      |                    |         |              |         |                   |              |
|                                                                                                    |      |                    |         |              |         |                   |              |
|                                                                                                    |      |                    |         |              |         |                   |              |
|                                                                                                    |      |                    |         |              |         |                   |              |
|                                                                                                    |      |                    |         |              |         |                   |              |
|                                                                                                    |      |                    |         |              |         |                   |              |
|                                                                                                    |      |                    | 取消      | 臣绝 确认        |         |                   |              |
|                                                                                                    |      |                    |         |              |         |                   |              |
|                                                                                                    |      |                    |         |              |         |                   |              |
| 红字确认单拒绝                                                                                                    |      |                    | ×       |              |         |                   |              |
| * 拒绝说明                                                                                                    |      |                    |         |              |         |                   |              |
| 请输入原因描述                                                                                                    |      |                    |         |              |         |                   |              |
|                                                                                                    |      |                    |         |              |         |                   |              |
|                                                                                                    |      |                    | 10      |              |         |                   |              |
|                                                                                                    |      | 0 / 50             |         |              |         |                   |              |
|                                                                                                    |      | 取 消 确 定            |         |              |         |                   |              |
| 1 million 1 million 1 million 1 million 1 million 1 million 1 million 1 million 1 million 1 million 1 million 1 |      |                    |         |              |         |                   |              |

### 3.4.3 红字发票查询

可通过该功能可查询当前用户所关联全部企业红字发票数据。

- 1 前置条件:已通过北海云票开具红字发票。
- 2 操作流程:选择相应的查询条件,点击【查询】,根据查询条件展示查询结果。如图 188 所示。

#### LU\_BH\_产品手册:北海云票

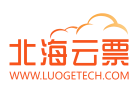

| 成都胜殊川云企业管理    | /                    | 请输入红字发票号码            | 发票状态                | 重置搜索 | ∨ 更多筛选 |      |                     | 红票开具       |
|---------------|----------------------|----------------------|---------------------|------|--------|------|---------------------|------------|
| 红字信息确认单1张 去确认 | ٨»                   |                      |                     |      |        |      |                     |            |
| 购买方名称         | 红字发票号码               | 销售方名称                | 冲抵蓝字发票号码            | 冲销金额 | 冲销税额   | 发票状态 | 开票时间                | 操作         |
| 罗格科技(北京)有限公司  | 23512000000110202141 | 成都胜殊川云企业管理咨询<br>服务中心 | 2351200000109869509 | -0.5 | -0.01  | 已开票  | 2023-10-25 11:46:59 | 详情         |
| 罗格科技(北京)有限公司  | 23512000000109880301 | 成都胜殊川云企业管理咨询<br>服务中心 | 2351200000108898116 | -3   | -0.03  | 已开票  | 2023-10-24 20:01:29 | 详情         |
| 罗格科技(北京)有限公司  | 23512000000109875871 | 成都胜殊川云企业管理咨询<br>服务中心 | 2351200000108901579 | -3   | -0.03  | 已开票  | 2023-10-24 19:51:27 | 详情         |
| 罗数科技(开封)有限公司  | 23512000000109874792 | 成都胜殊川云企业管理咨询<br>服务中心 | 2351200000109002546 | -3   | -0.03  | 已开票  | 2023-10-24 19:48:38 | 详情         |
| 罗格科技(北京)有限公司  | 2351200000109874497  | 成都胜殊川云企业管理咨询<br>服务中心 | 2351200000109511974 | -1   | -0.01  | 已开票  | 2023-10-24 19:47:46 | 详情         |
| 罗格科技(北京)有限公司  | 23512000000109871776 | 成都胜殊川云企业管理咨询<br>服务中心 | 2351200000109871194 | -0.5 | -0.01  | 已开票  | 2023-10-24 19:40:57 | 详情         |
| 罗数科技(开封)有限公司  | 2351200000109851447  | 成都胜殊川云企业管理咨询<br>服务中心 | 2351200000109851206 | -1   | -0.01  | 已开票  | 2023-10-24 18:43:52 | 详情         |
| 张艺兴(个人)       | 2351200000109844783  | 成都胜殊川云企业管理咨询<br>服务中心 | 2351200000109843331 | -1   | -0.01  | 已开票  | 2023-10-24 18:25:51 | 详情         |
| 罗格科技(北京)有限公司  | 23512000000109184784 | 成都胜殊川云企业管理咨询<br>服务中心 | 2351200000109063226 | -3   | -0.03  | 已开票  | 2023-10-24 09:27:29 | 详情         |
| 罗格科技(北京)有限公司  | 2351200000109173942  | 成都胜殊川云企业管理咨询<br>服务中心 | 2351200000109052886 | -3   | -0.03  | 已开票  | 2023-10-24 09:18:54 | 详情         |
|               |                      |                      |                     |      |        | < [  | 1 2 3 4 5 … 8       | > 10 条/页 ∨ |